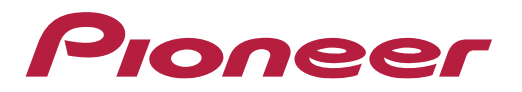

## Informações Técnicas Complementares DEQ-S1000A e DEQ-S1000A2

#### DEQ-S1000A/ DEQ-S1000A2 – O que é?

Pioneer

É um módulo processador de áudio externo que permite melhorar a experiência sonora de veículos que tenham rádios com poucos recursos ou porque o proprietário não quer alterar o painel original. Dentre os recursos disponíveis estão:

- Possibilidade de expansão para 31 bandas utilizando o celular via aplicativo Pioneer Sound Tune.
- Permite função alinhamento de tempo e simulação de "som ao vivo" utilizando o aplicativo Pioneer Sound Tune.
- Possui 3 saídas RCA (4V) e permite instalação de alto falantes em modo "Rede".

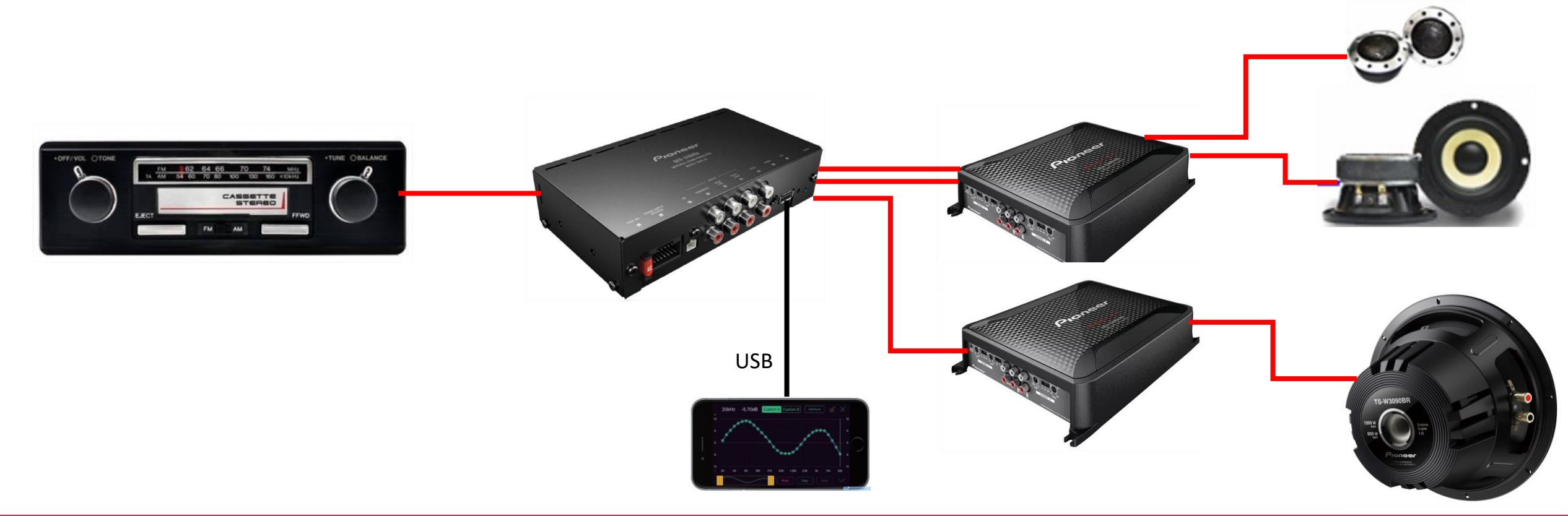

#### **Aplicativo Pioneer Sound Tune**

Aplicativo que permite expansão e diversos ajustes no DEQ-S1000A e DEQ-S1000A2, como:

- Alinhamento de tempo
- Equalizador de 31 bandas
- Incorporação de efeitos à música (Simulação de som ao vivo)
- Mistura de áudio de 2 fontes

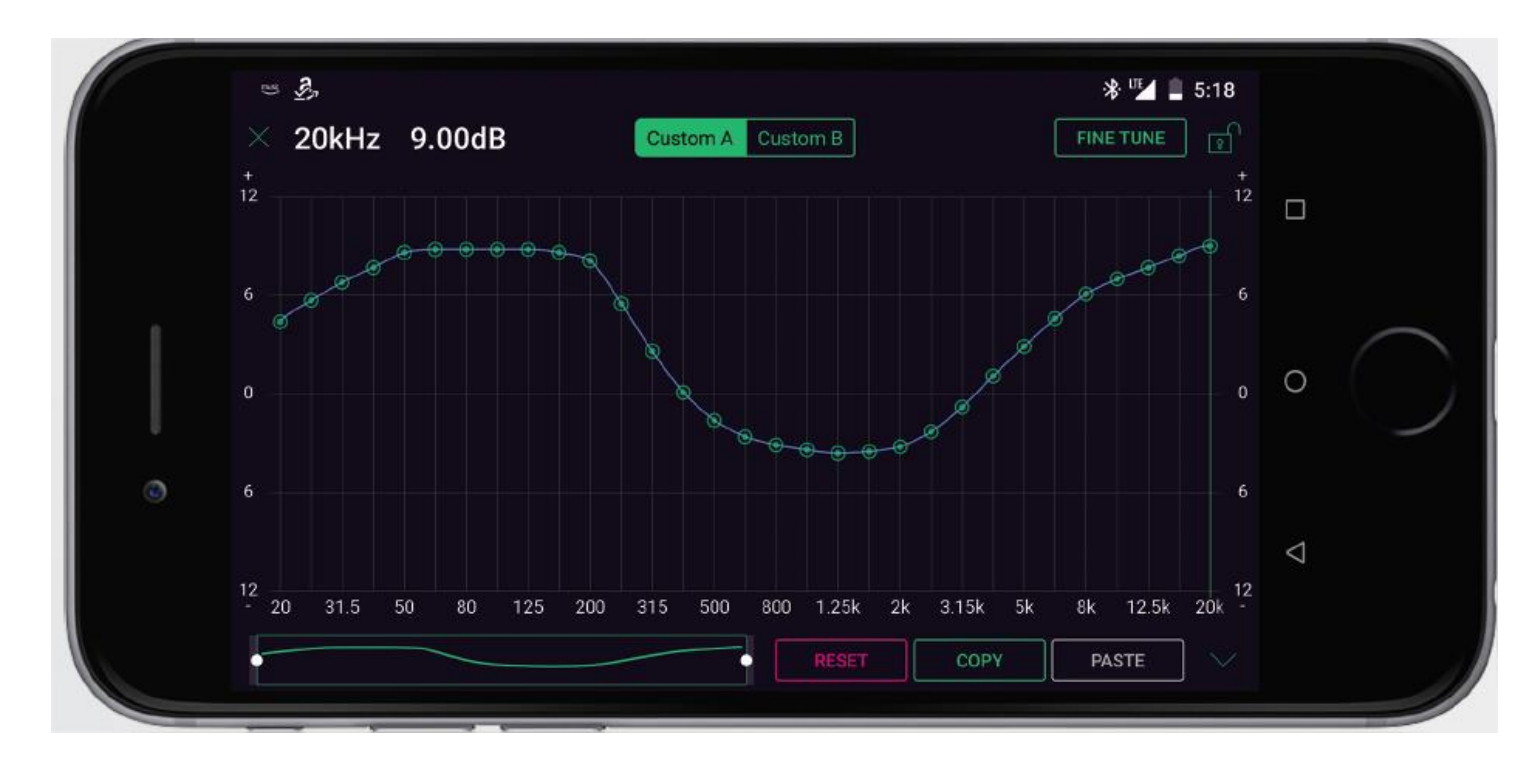

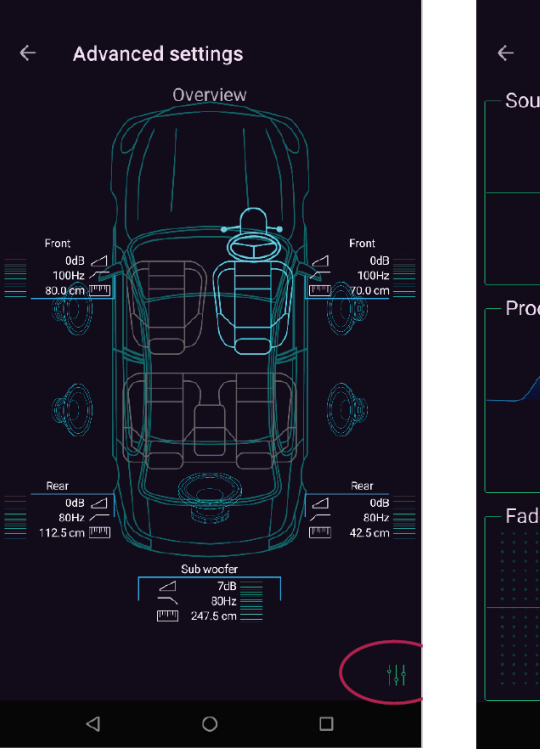

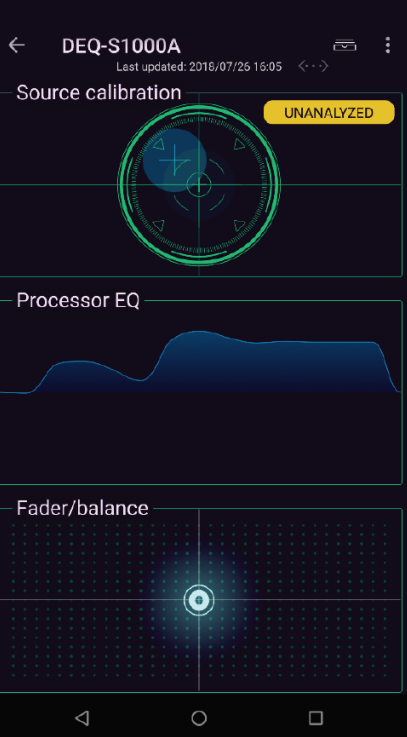

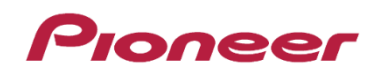

#### Modos de utilização

### Pioneer

Modo passagem:

Selecione este modo quando você quiser ouvir música a partir do som estéreo do carro. O som é processado pelo processador.

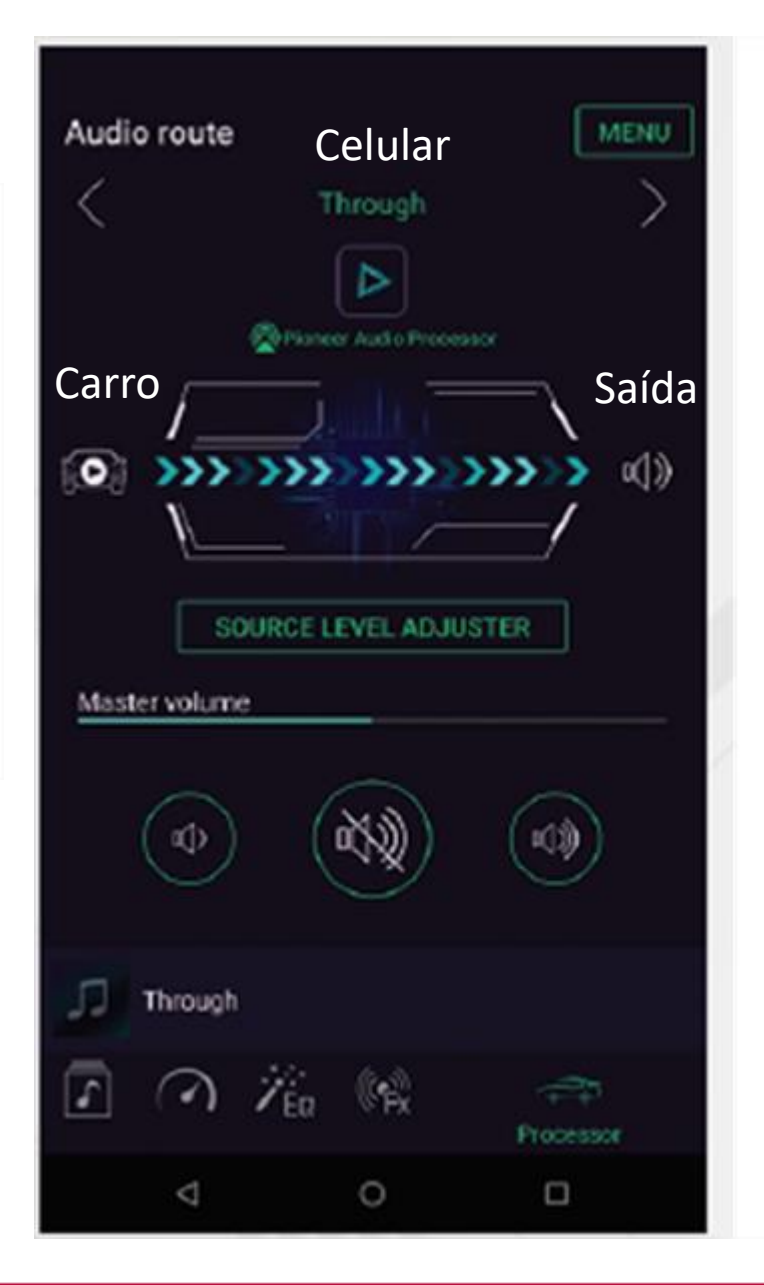

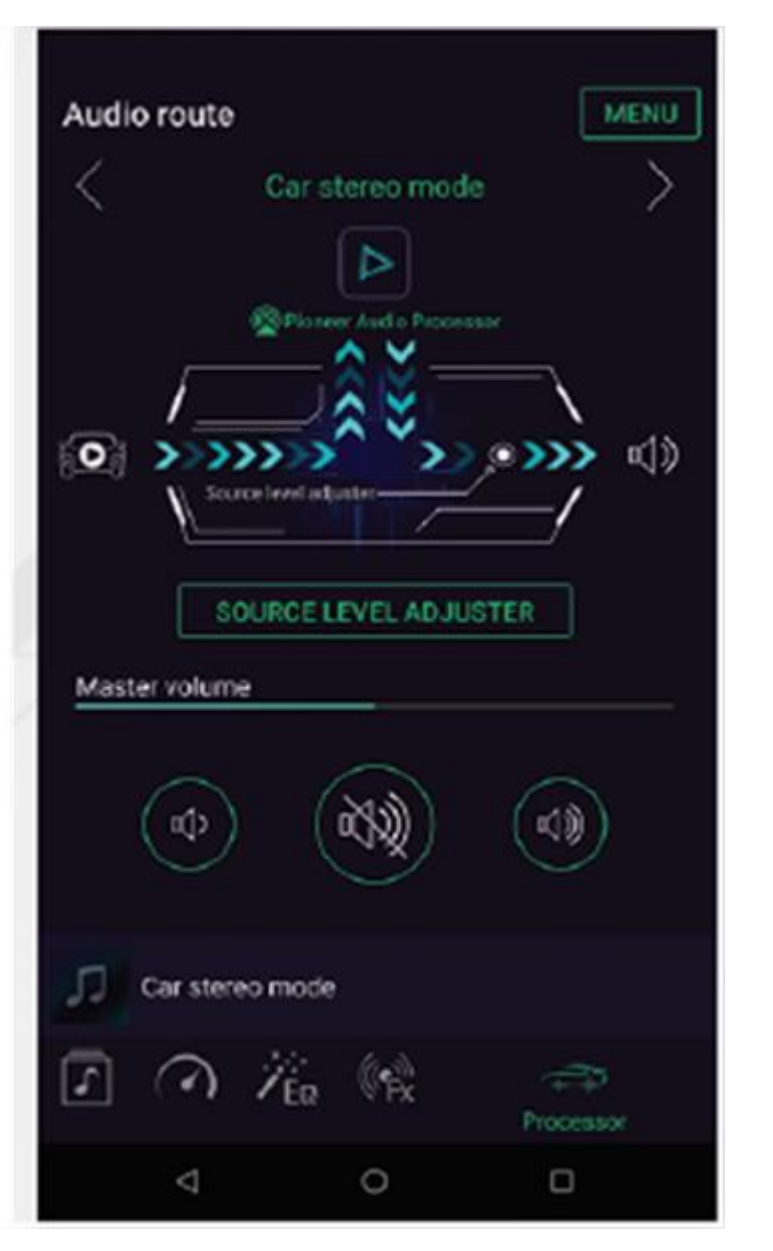

Modo carro: Selecione este modo quando você quiser ouvir música a partir do som estéreo do carro. O som é processado pelo smartphone & processador.

#### Modos de utilização

#### Pioneer

Modo smartphone:

Selecione este modo quando você quiser ouvir música a partir do smartphone. O som é processado pelo smartphone &

processador. Quando o som do aplicativo de música é reproduzido, este modo muda para o modo Sound Tune (outro app).

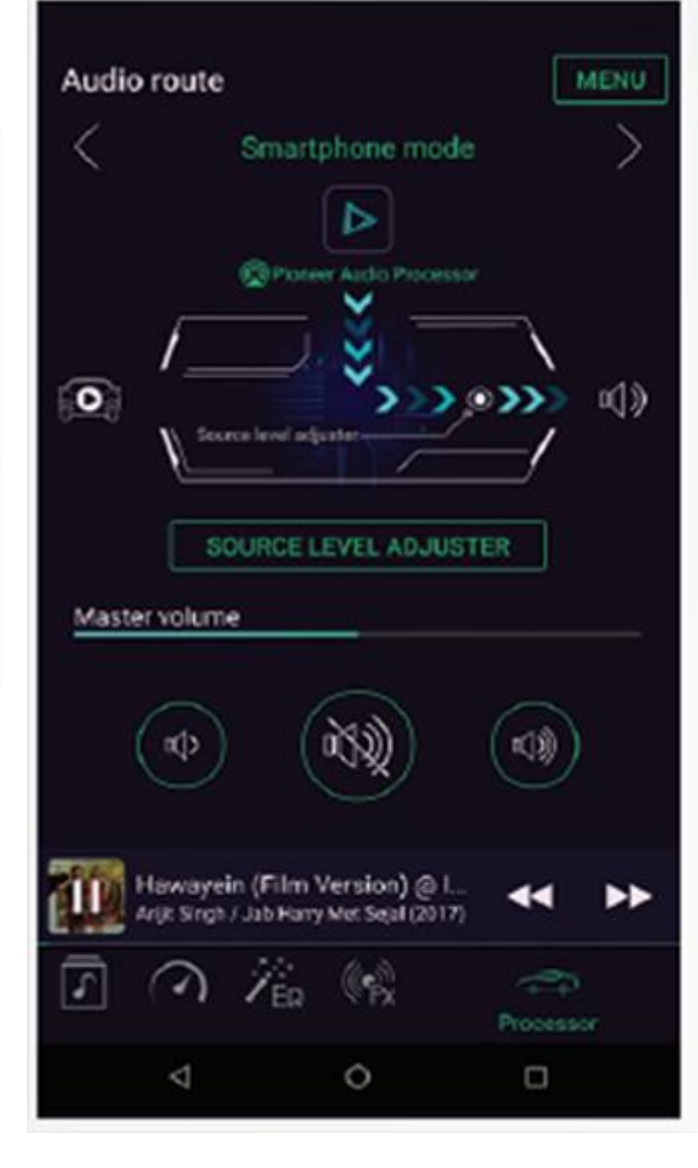

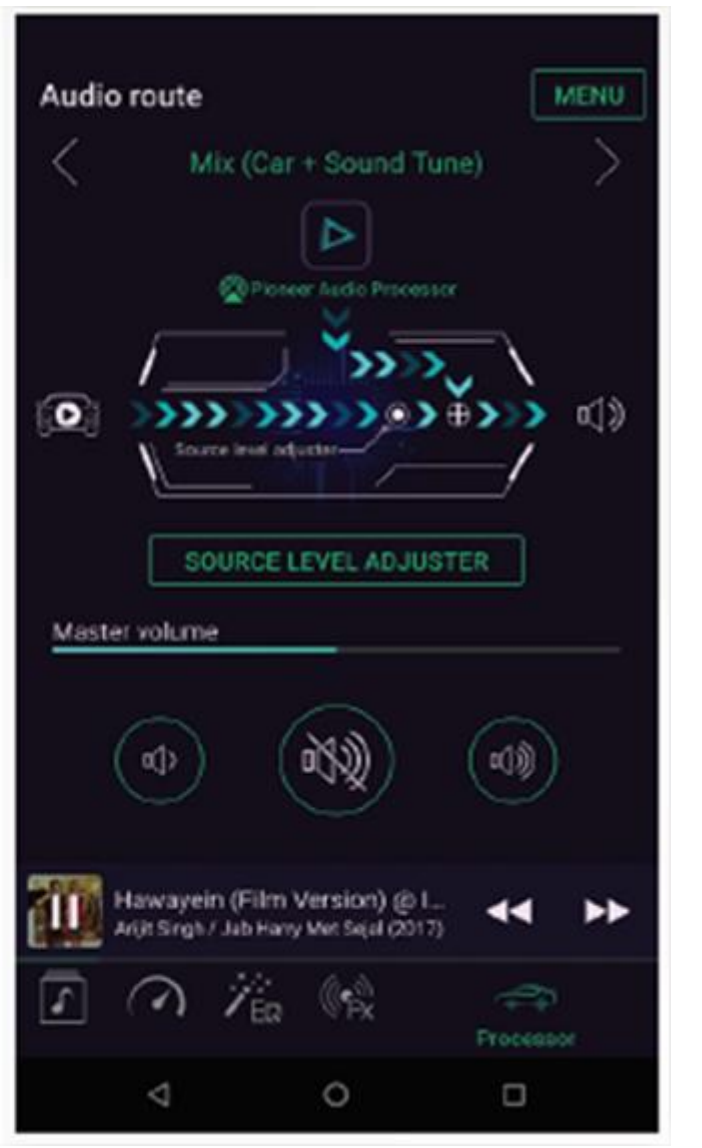

#### Modo Mix:

Selecione quando quiser misturar o áudio do radio do veiculo com o som do player de mídia do celular

#### Efeitos de Audio disponíveis

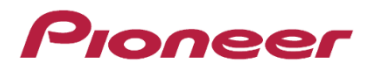

| Detalhes dos   | efeitos sonoros em c          | ada rota de á | udio      | ⊳ Efe          | eito de Som ( | Smartphone)      | $\geq$      |           | Efeito de Som (Processador) |         |                 |                     |            |
|----------------|-------------------------------|---------------|-----------|----------------|---------------|------------------|-------------|-----------|-----------------------------|---------|-----------------|---------------------|------------|
| Fonte de Áudio | Modo                          | Conexão       |           | FO 31 Randas   | Simulação     | Som              | Alinhamento | Ajuste de | EQ 13                       | Fader/  | Ajuste de Nível | Configuração On/Off | Calibração |
|                |                               | iPhone        | Android   | - EQ OT Danuas | Ao Vivo       | "Super Todoroki" | de Tempo    | Crossover | Bandas                      | Balanço | de Falante      | Fase do Subwoofer   | da Fonte   |
| Carro          | Modo Passagem                 | Cabo USB      | Cabo USB  | -              | -             | -                | Sim         | Sim       | Sim                         | Sim     | Sim             | Sim                 | Sim        |
|                | Modo Carro                    | Cabo USB      | Cabo OTG* | Sim            | Sim           | Sim              | Sim         | Sim       | Sim                         | Sim     | Sim             | Sim                 | Sim        |
| Smartphone     | Modo Smartphone               | Cabo USB      | Cabo USB  | Sim            | Sim           | Sim              | Sim         | Sim       | Sim                         | Sim     | Sim             | Sim                 | -          |
|                | Modo Smartphone (outros apps) | Cabo USB      | Cabo USB  | -              | -             | -                | Sim         | Sim       | Sim                         | Sim     | Sim             | Sim                 | -          |

Atenção: Perceba que dependendo do modo selecionado, os efeitos de som do smartphone ficam indisponíveis.

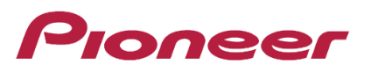

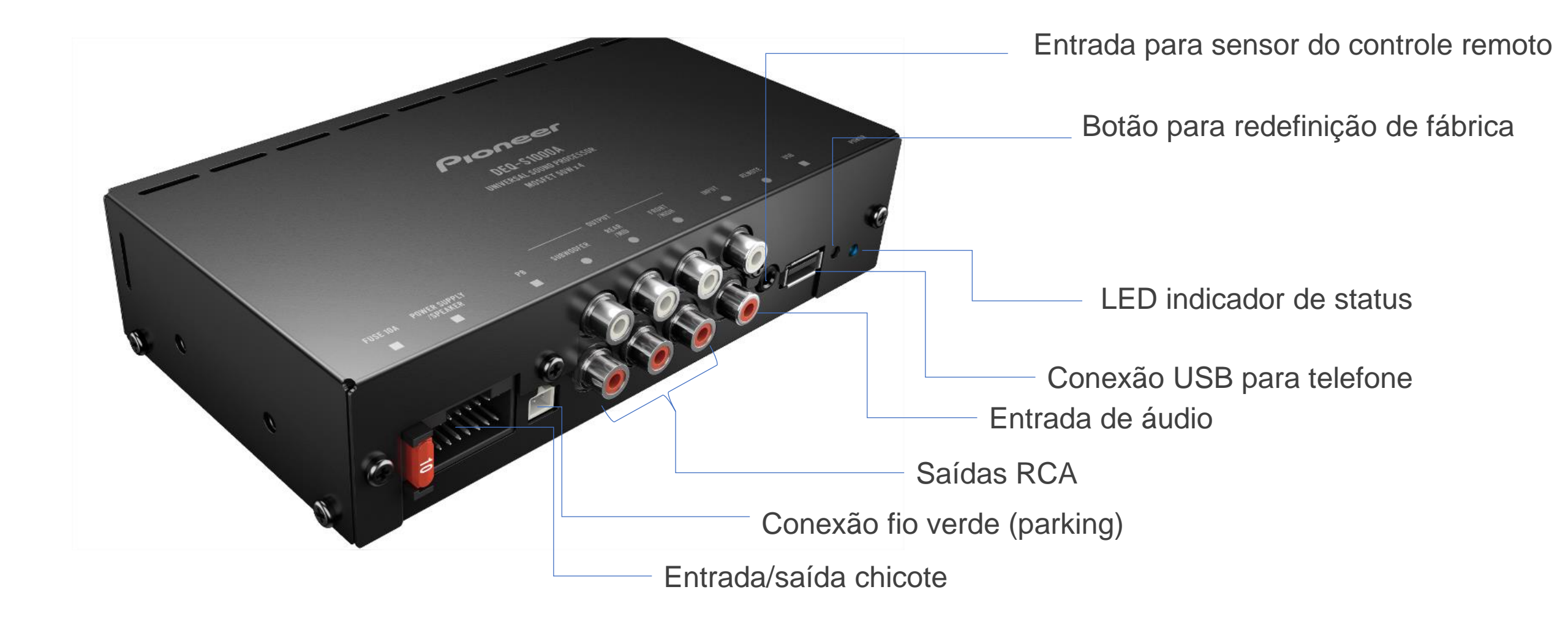

#### Chaves de seleção

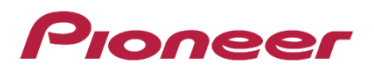

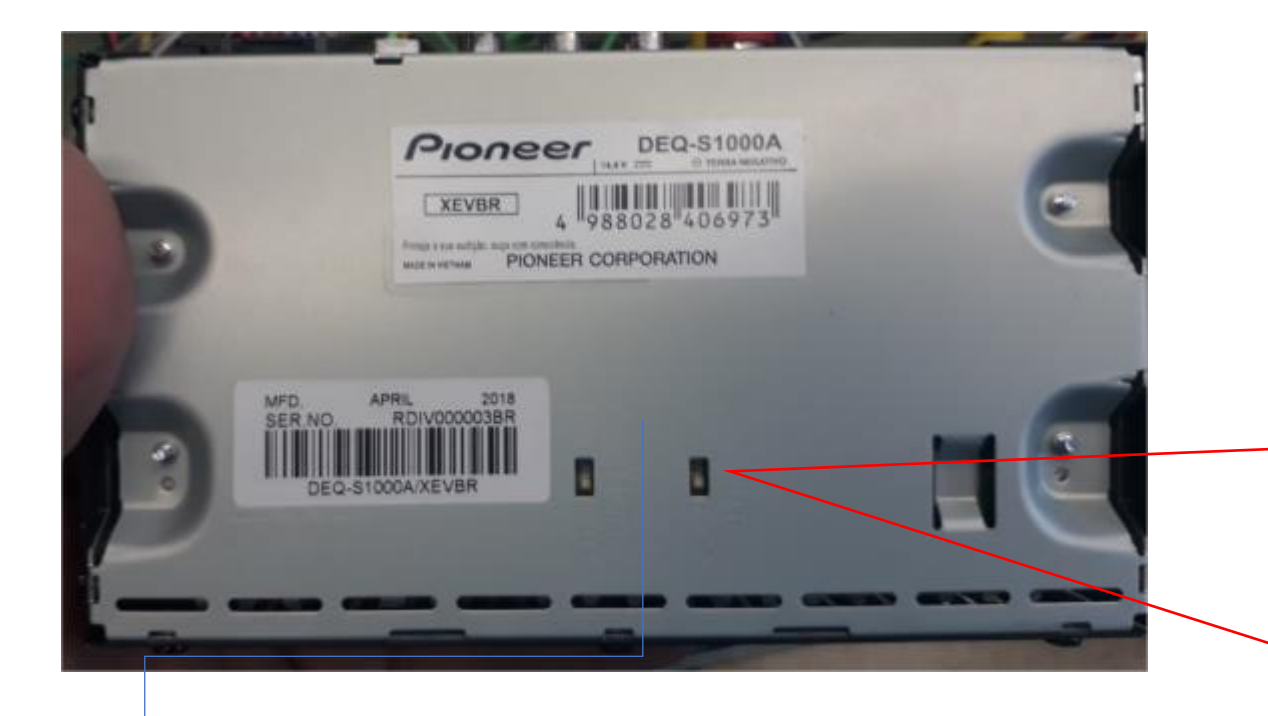

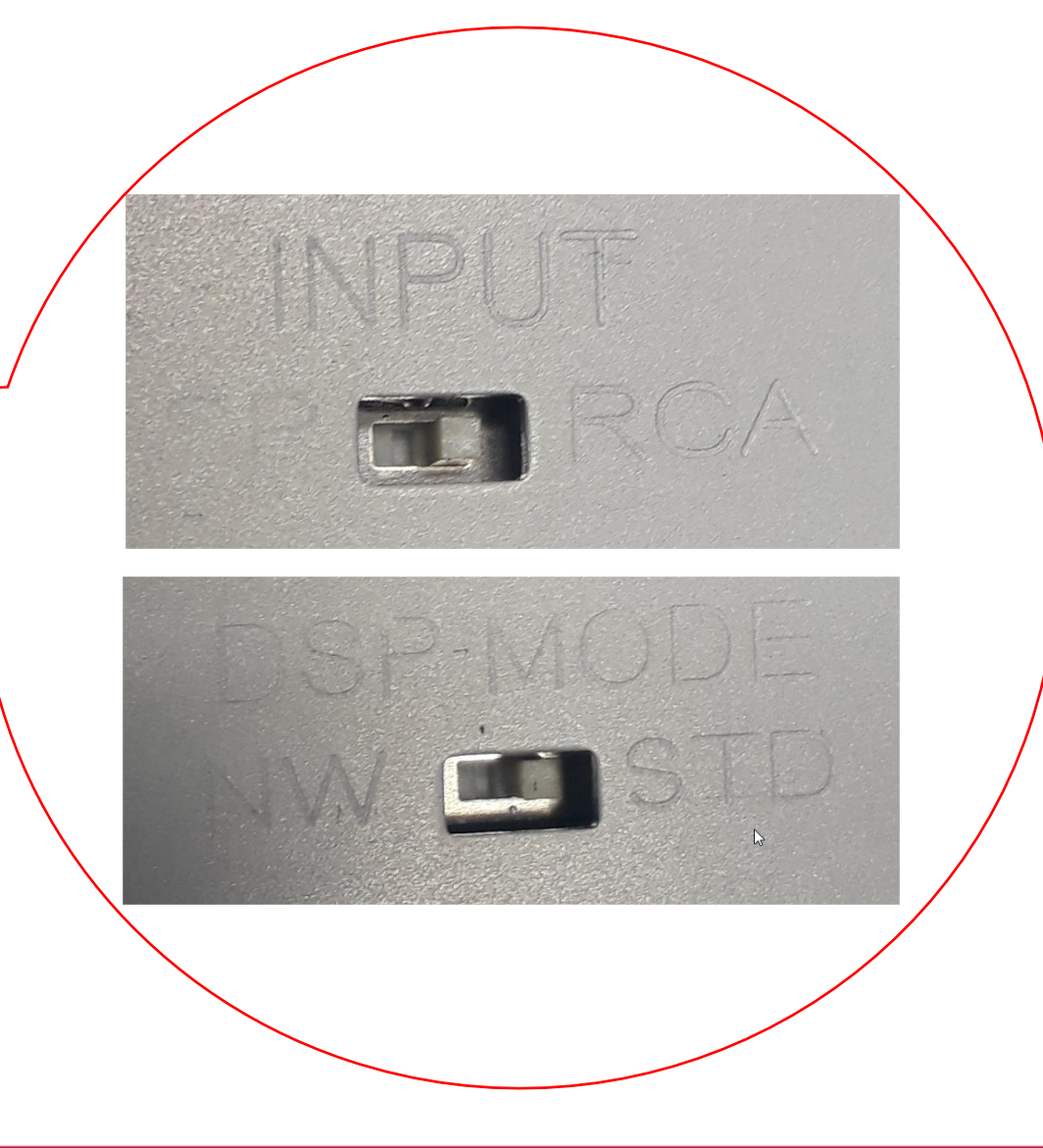

#### Chaves de seleção:

- Entrada de áudio (Input) : **SP** (chicote) ou **RCA** (para módulo amplificador)
- Modo do DSP: **NW** (Network) ou **STD** (standard)

#### Revisão sobre Modo Rede (Network Mode) e modo STD (Standard Mode)

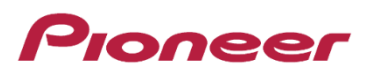

Modo Padrão – Standard (Separação dos canais por posição)

RCA

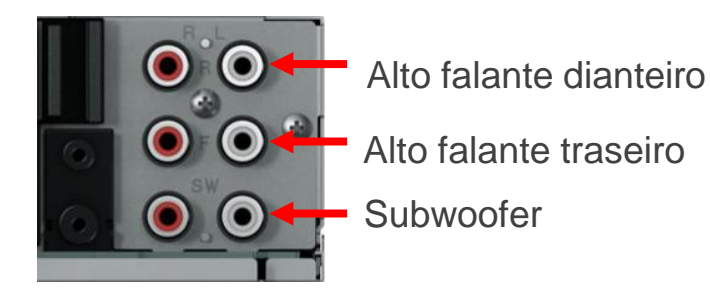

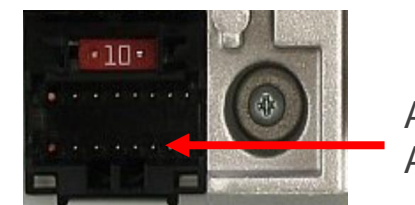

AMP Front – Frontal AMP Rear – Traseiro

Modo Rede – Network (Separação dos canais por faixa de frequência)

RCA

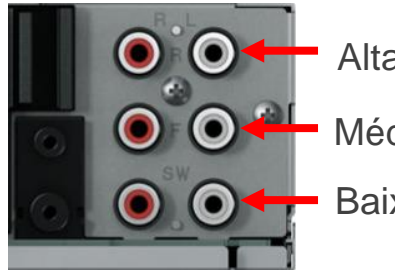

Alta frequência

Média frequência

Baixa frequência

AMP

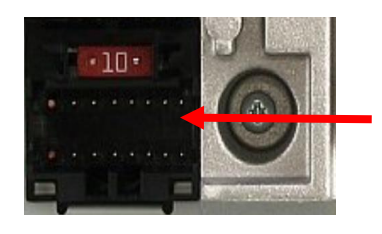

AMP Front – Alta frequência AMP Rear – Média frequência

#### Acessórios

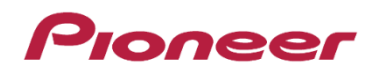

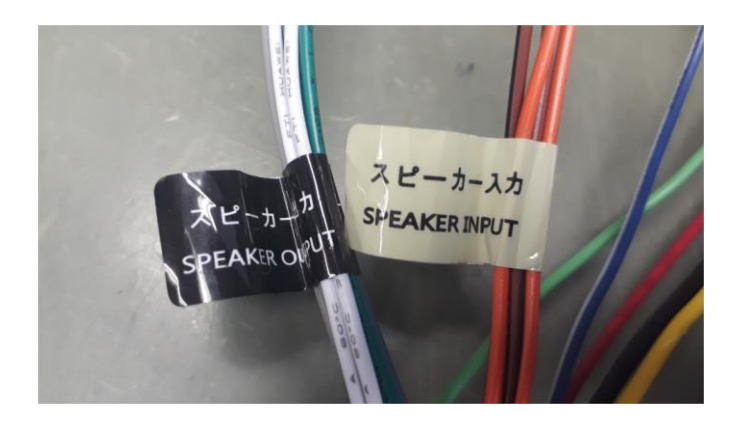

O chicote é composto por entradas de alimentação, entrada de áudio e saídas de áudio amplificadas.

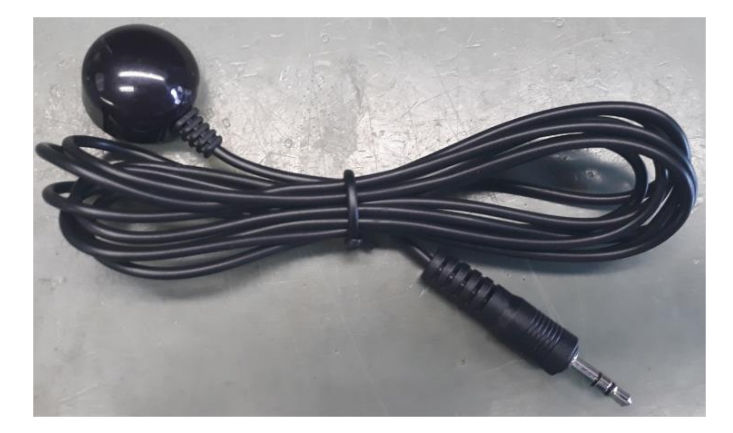

Este é o sensor IR que recebe comandos básicos do controle remoto. O Sensor infravermelho deve ficar exposto em algum ligar visível.

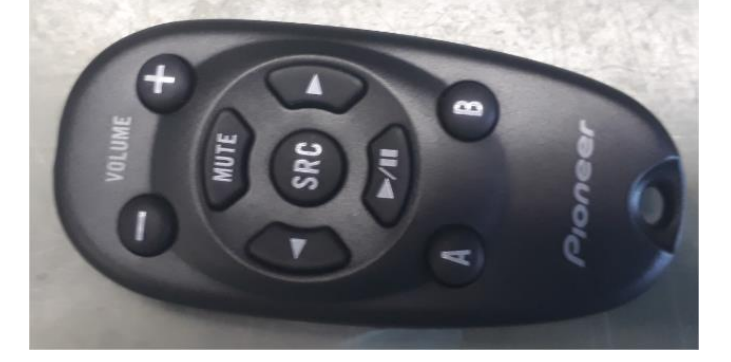

Este é o controle remoto. Além de funções básicas, tem dois botões A e B:

**Botão A**: Pressione e segure para funcionar com celular diretamente conectado via cabo (AOA) **Botão B**: Pressione e segure para funcionar quando celular é conectado via um adaptador (OTG)

Nota: o controle deve estar com bateria boa e deve ser apontado para o sensor IR

#### **Pinos do chicote**

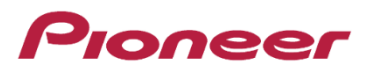

16

4

2

О

#### Informação do cabo 0..... 16 PINOS SINAL COR DO FIO 0..... 1 Aterramento Preto 2 BUP Amarelo Vermelho 3 ACC B. Rem Azul / Branco 4 FD Entrada -5 Marrom / Preto FE Entrada -6 Laranja / Preto (15) FD Entrada + 7 Marrom FE Entrada + 8 Laranja 9 TD Saída + Violeta С 10 TE Saída + Verde С 11 TD Saída -Violeta / Preto 12 TE Saída -Verde / Preto 3 13 FD Saída + Cinza ---FE Saída + 14 Branco 15 FD Saída -Cinza / Preto 16 FE Saída -Branco / Preto

# Quando estiver usando um cabo plug & play\* (Alimentando os alto-falantes através do amplificador integrado ao DEQ)

Pioneer

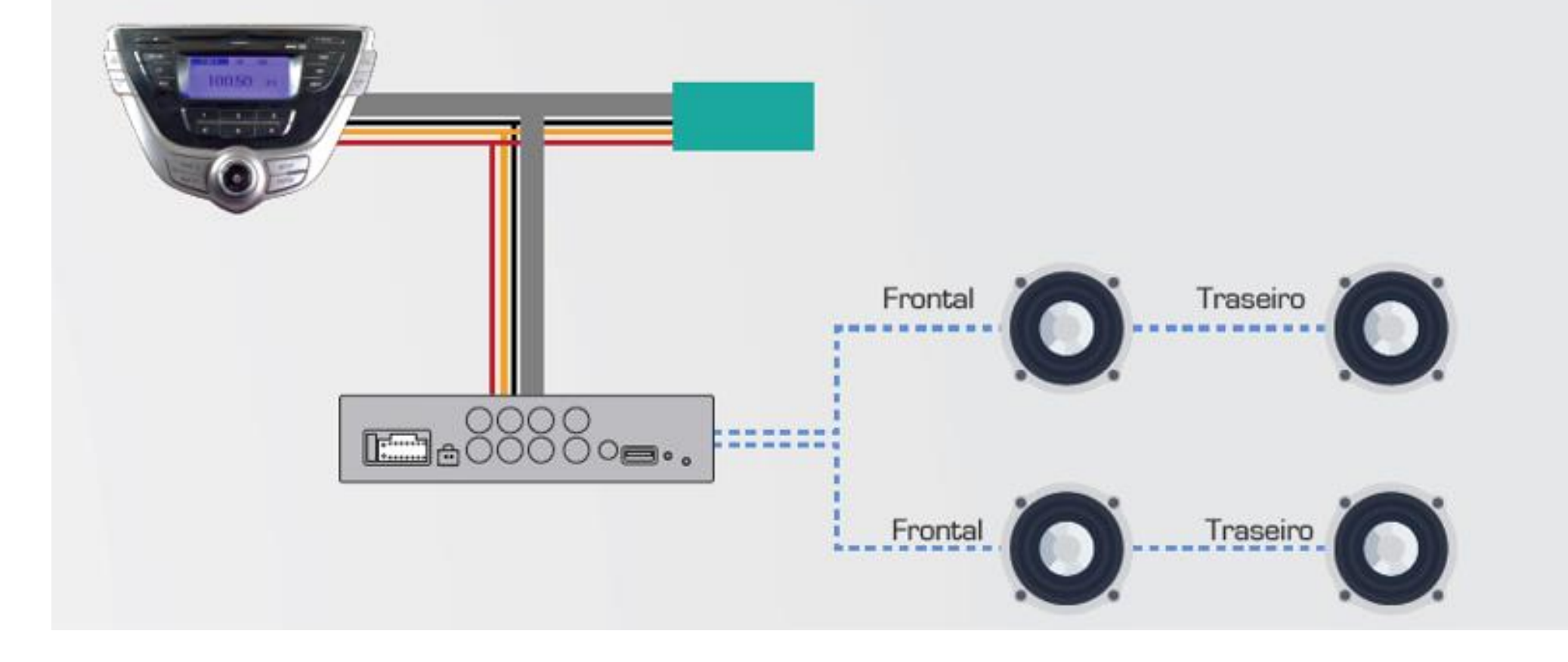

Instalação Básico – Instalação utilizando módulo de potência e saídas RCA

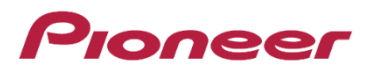

- Quando estiver usando um cabo plug & play\*
(Alimentando os alto-falantes, subwoofer através de um amplificador externo)

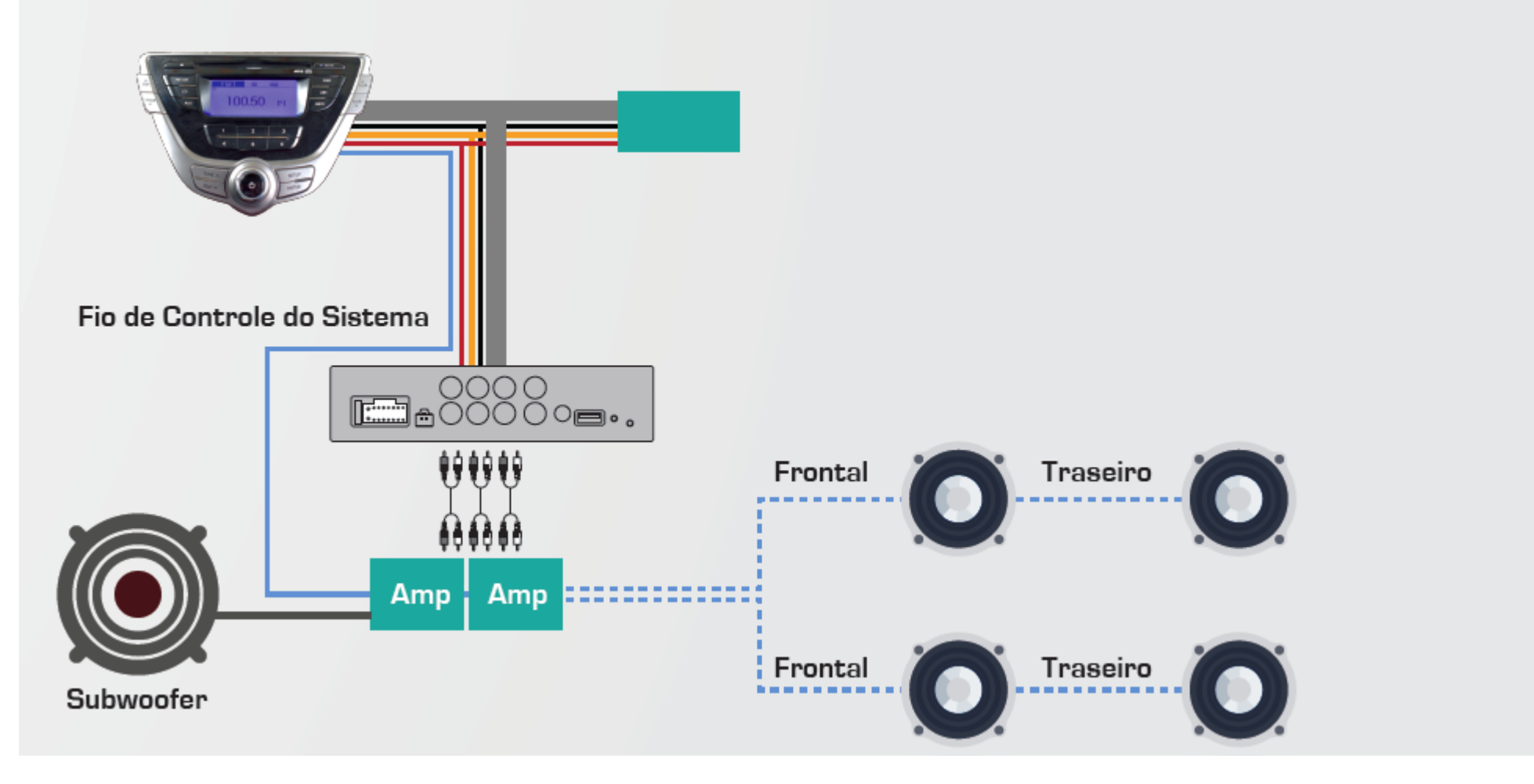

#### Instalação Básico – Configurando e salvando as equalizações

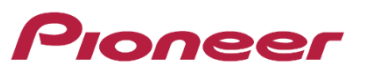

Dúvida: Os cortes do crossover só ficam ativos quando o celular está conectado?

**Resposta:** Não. Para manter as configurações definidas no aplicativo, é necessário copiar e colar no aplicativo e quando sair dessa área salvar, se não fizer isso a configuração apaga!

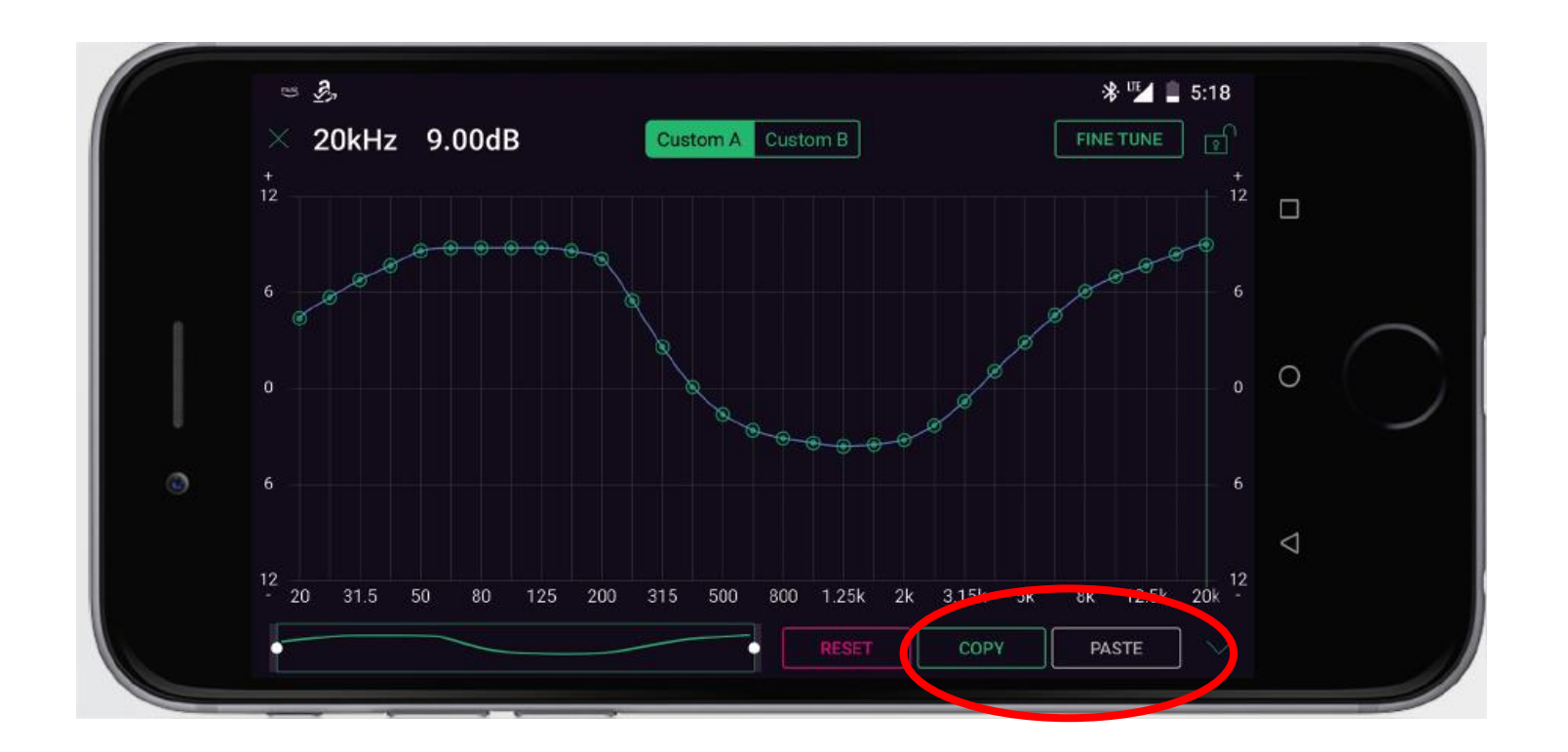

#### Perfis de instalação

#### Pioneer

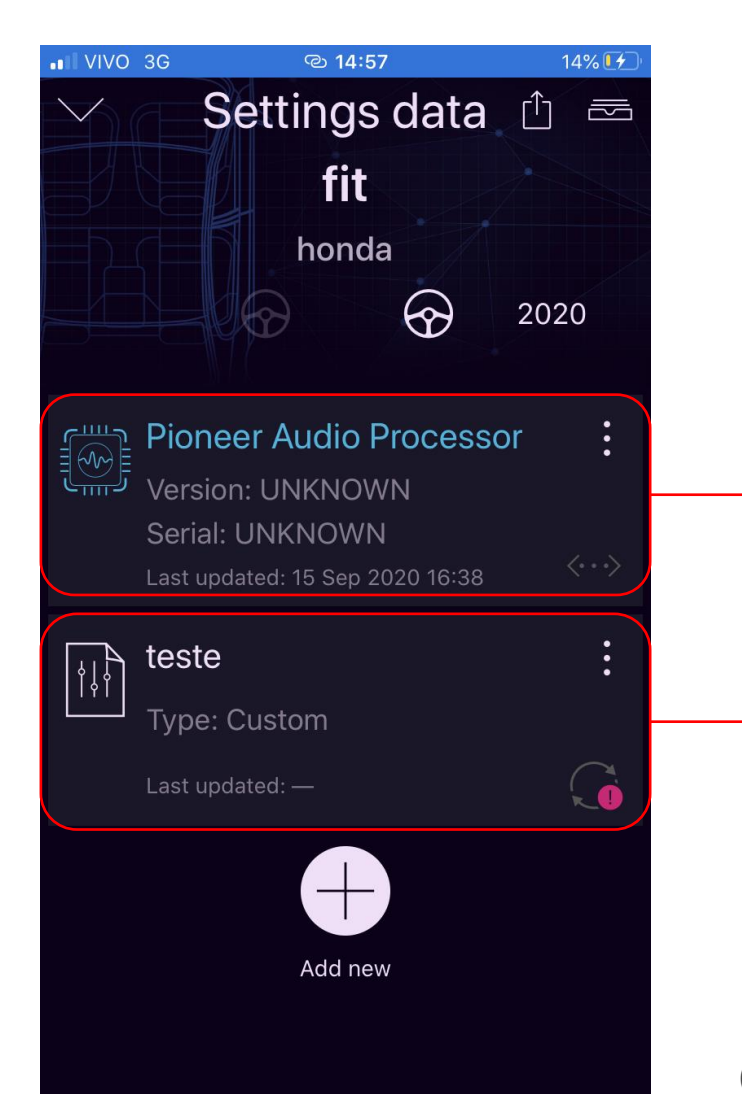

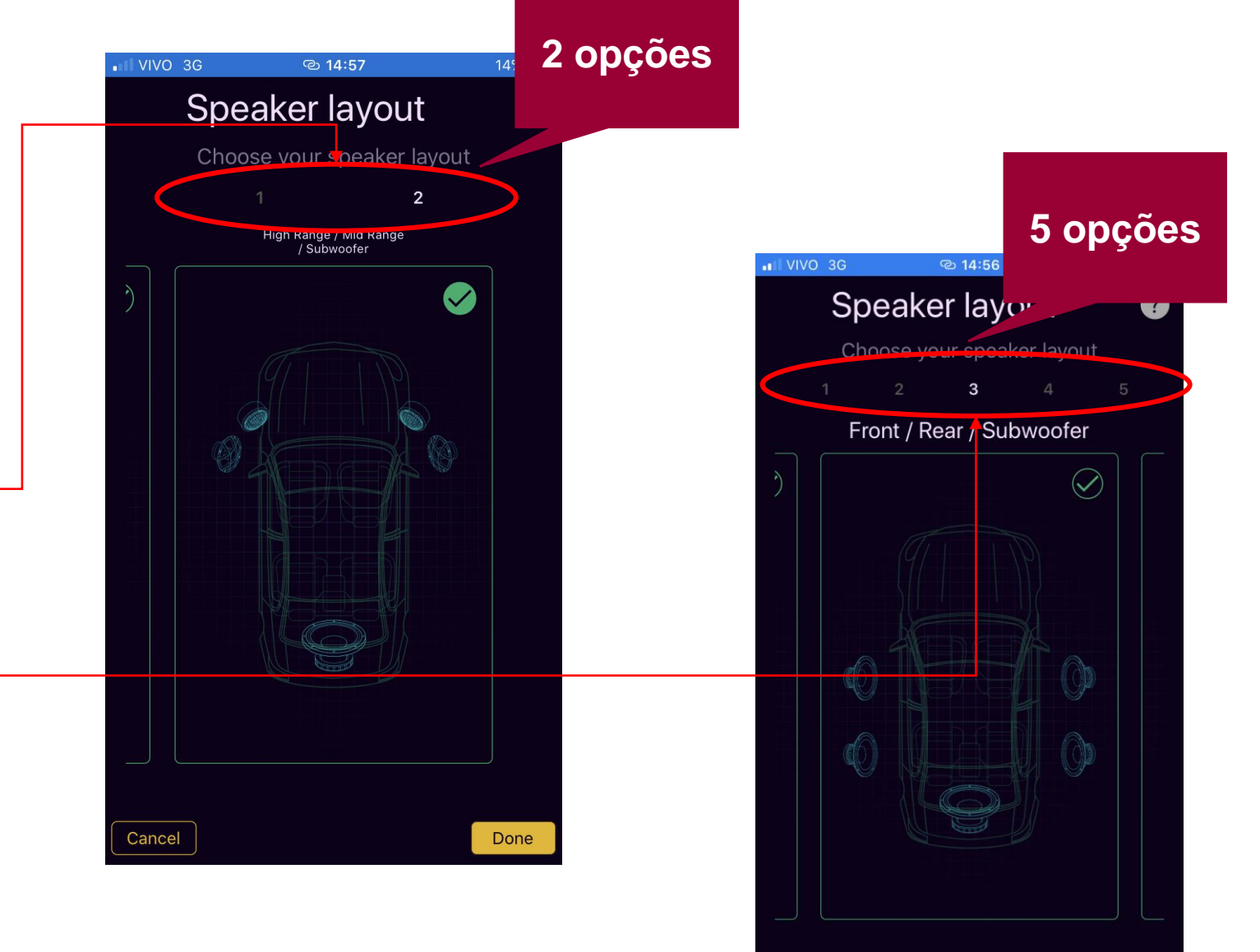

Cancel

Crie perfis de acordo com sua instalação.

#### Modo edição

#### Pioneer

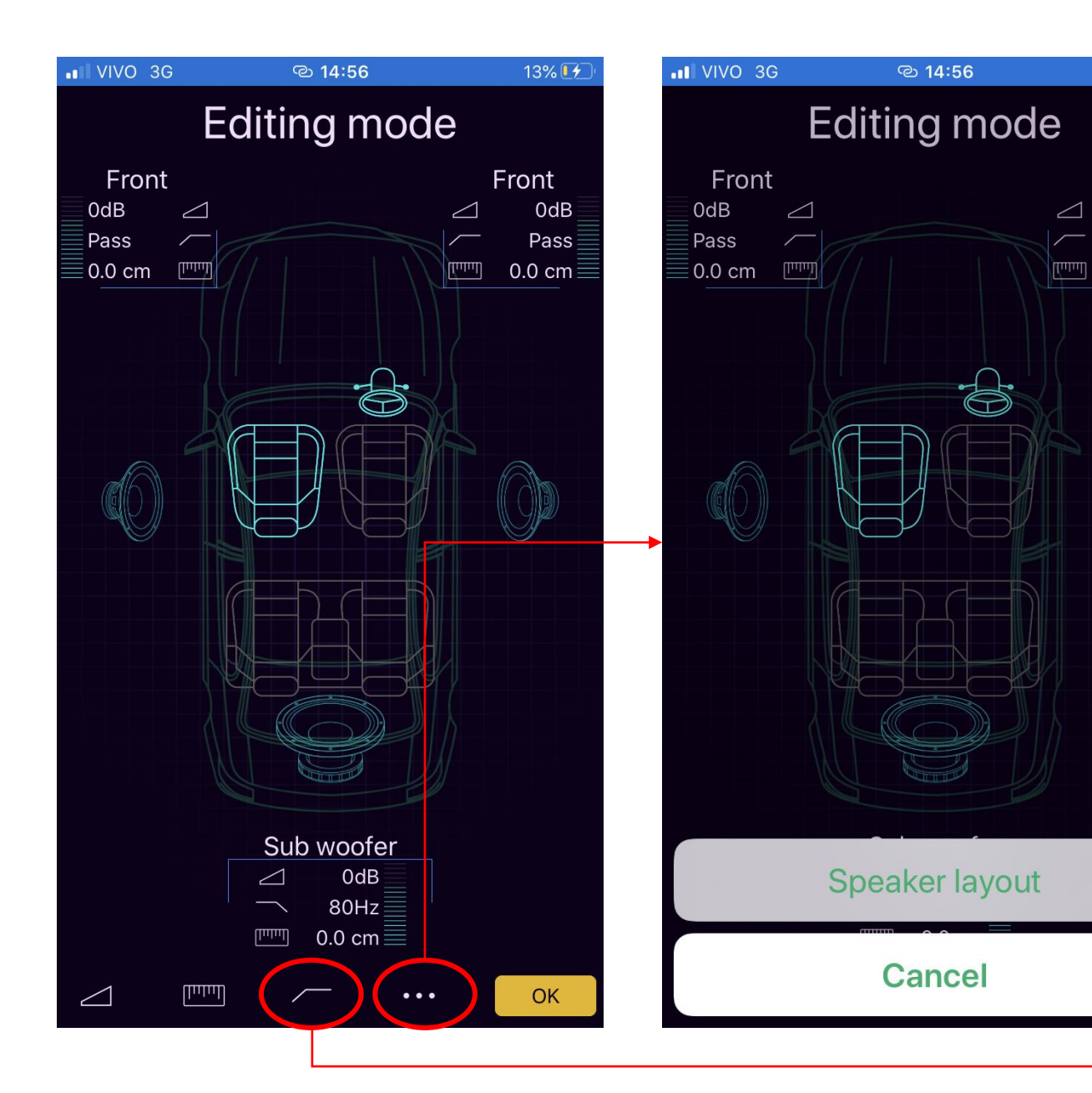

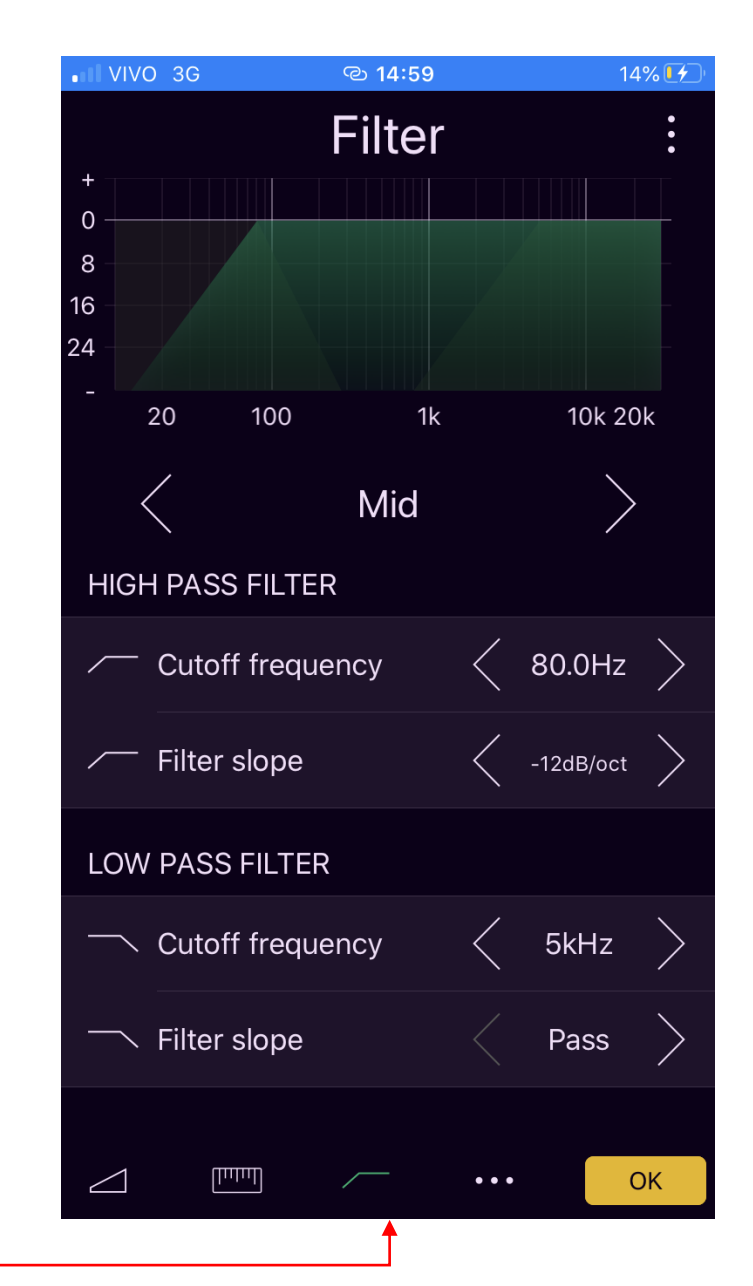

Front

0dB

Pass

0.0 cm

### Arquivo para calibração

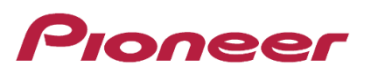

#### https://pioneer.com.br/produto/deq-s1000a/

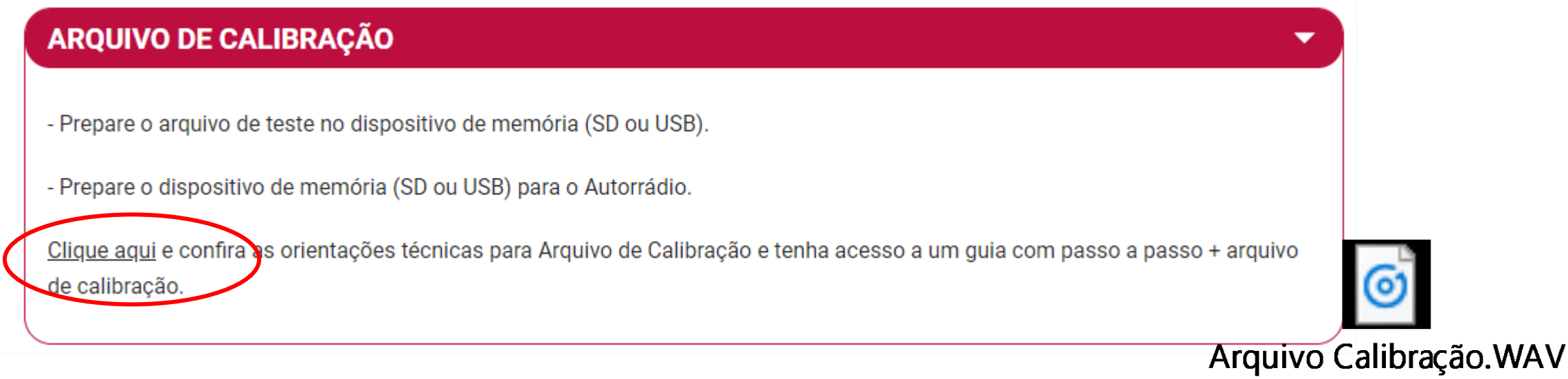

Para se tirar o máximo proveito do equipamento, é necessário fazer o processo de calibração do sistema de áudio. A calibração irá cancelar as predefinições de áudio existentes do sistema de áudio original. Para isso, deve se seguir os passos abaixo após a instalação:

- Baixar o arquivo de áudio com extensão WAV.
- Carregar em um pendrive e executar no som do veículo.
- Acessar a função "Calibração" no aplicativo Pioneer Sound Tune. Este aplicativo controla e configura o módulo de processamento de áudio DEQ-S1000A e DEQ-S1000A2 (o celular deve estar conectado ao DEQ via cabo USB)
- Ao acessar o modo calibração no aplicativo, o celular irá detectar (pelo seu microfone) o áudio emitido pelos alto-falantes do veículo e utilizar para a calibração do conjunto.

#### Instruções em vídeo para calibração

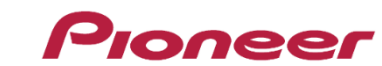

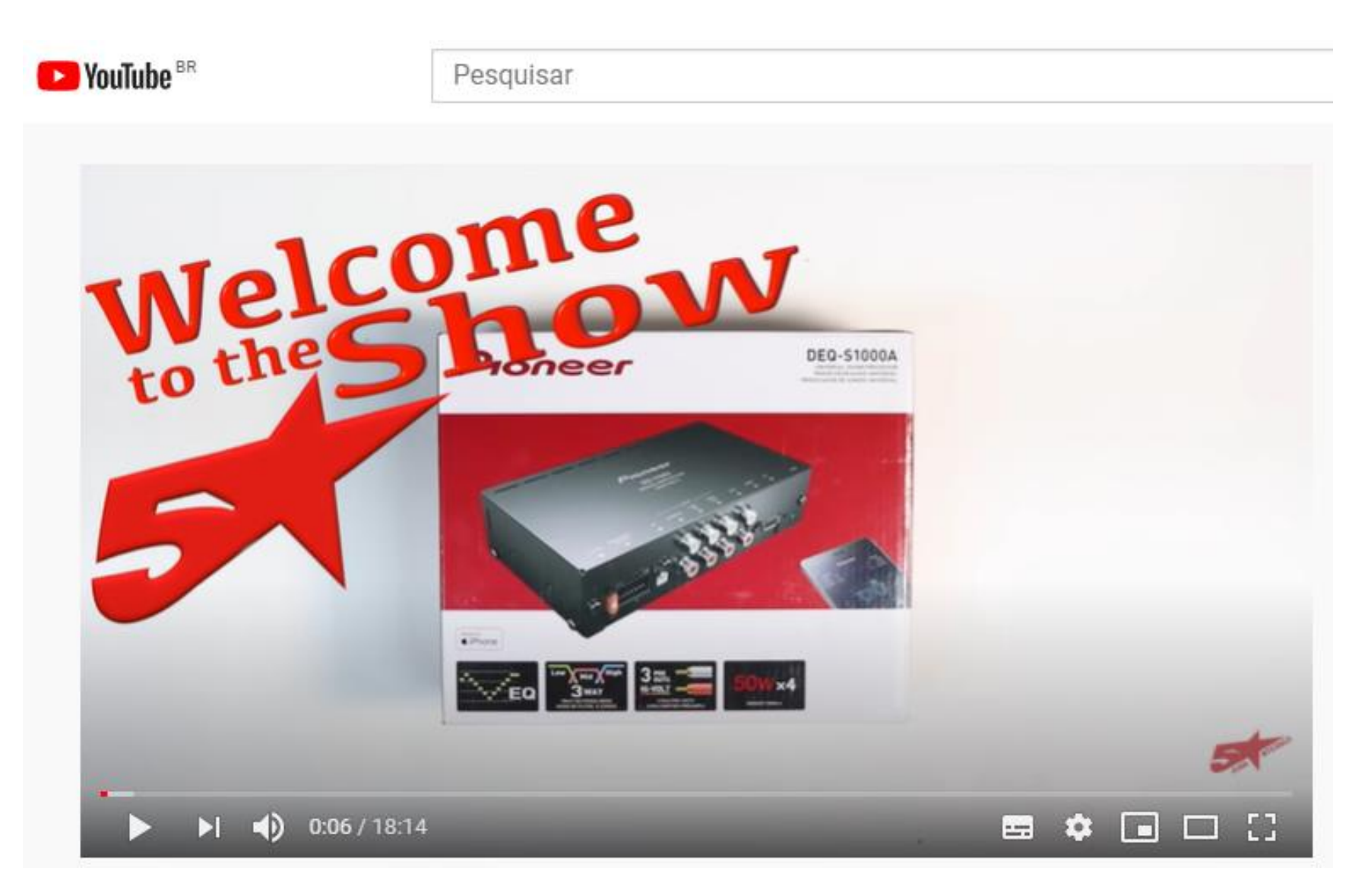

https://www.youtube.com/watch?v=J572aZZkDaM

#### Pontos de atenção

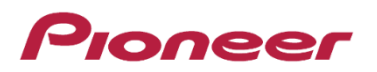

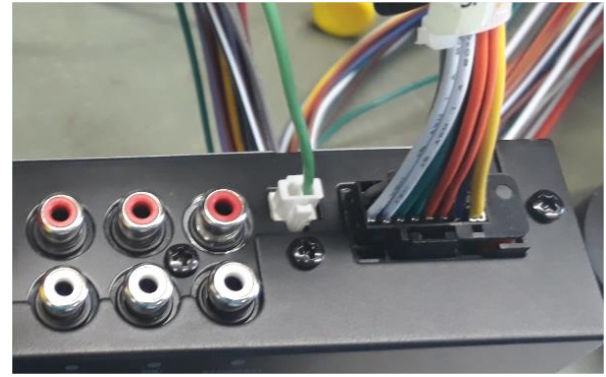

Os ajuste de áudio via aplicativo Pioneer Sound Tune somente são possíveis se o fio parking brake estiver conectado.

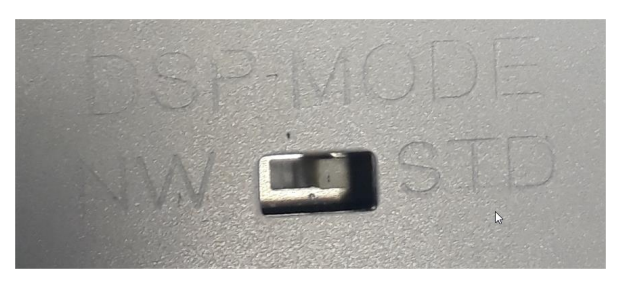

A seleção incorreta do modo de instalação pode causar danos ao alto falante/tweeters ou ocasionar a falta de faixas de frequências.

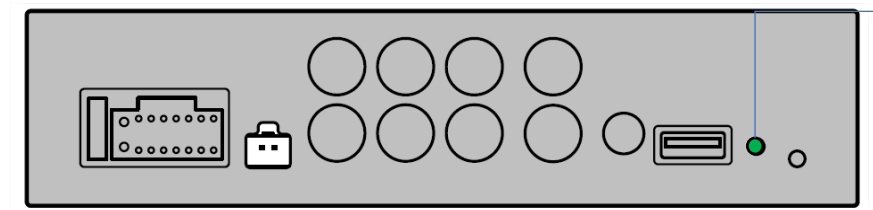

**Reset de fábrica:** Caso o equipamento apresente algum erro ou não se conecte ao celular, faça a redefinição de fábrica. Botão de redefinição de fábrica (após apertar, deve se **desligar/ligar o ACC** (fio vermelho) para que as alterações tenham efeito).

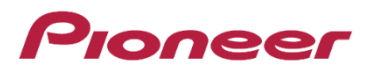

# Sobre a função de proteção

Este produto tem função de proteção. Quando este produto detecta alguma situação anormal, as funções seguintes funcionarão para proteger o produto e a saída do alto-falante.

- O indicador de energia ficará Vermelho, Vermelho piscando e o produto desligará nas situações realçadas abaixo.
  - Se o fio do alto-falante e o terminal de saída do alto-falante estiverem com curto-circuito.
  - Se uma tensão de CC for aplicada no terminal de saída do alto-falante.
  - Se uma fonte de alimentação USB detectar alguma situação anormal
  - Se uma linha USB tiver erro de comunicação

#### Led indicador de status

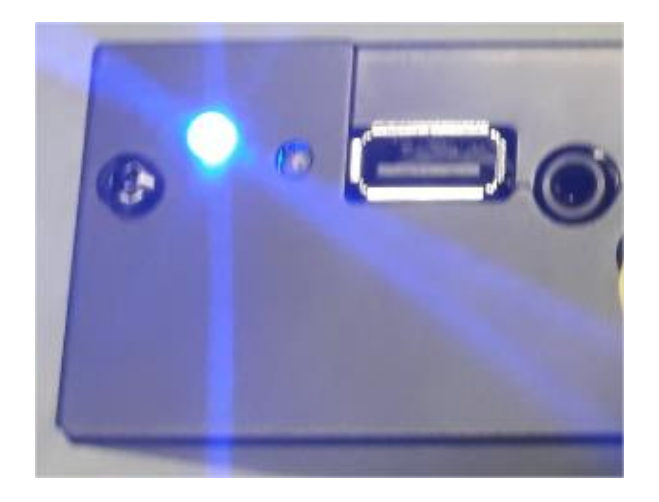

O LED bicolor mostra o status do equipamento:

Azul constante – Equipamento ligado (sequêcia de boot foi concluída com sucesso)

**Vermelho constante** – Algum erro de sistema foi encontrado como:

- Sobrecorrente foi detectada na conexão USB
- O pino DC\_OffSetDet do CI amplificador TCB501HQ foi acionado
- Algum erro de firmware foi detectado
- Algum erro de escrita no DSP foi encontrado

Ação: Desligue o equipamento e ligue novamente.

Vermelho piscando - Foi detectado um erro na linha de comunicação USB.

**Ação:** Desconecte o celular e reconecte. Conecte o cabo do celular diretamente ao processador sem utilizar extensores

Além do LED indicador, algumas mensagens de erro podem aparecer no celular como:

| Mensagem no celular | Led Indicador no DEQ |  |  |  |
|---------------------|----------------------|--|--|--|
| AMP ERROR           | Vermelho Constante   |  |  |  |
| CHECK USB           | Vermelho Piscando    |  |  |  |

Funções disponíveis de acordo com o método de conexão

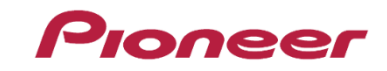

As funções disponíveis diferem, dependendo do método de conexão do iPhone / smartphone (Android).

| Dispositivo           | iPhone | Smartphone (Android) |               |  |
|-----------------------|--------|----------------------|---------------|--|
| Método de conexão     | -      | AOA*1                | OTG*2         |  |
| Modo Estéreo do carro | ~      | -(*3)                | V             |  |
| Modo Smartphone       | ~      | ~                    | <b>✔</b> (*4) |  |
| Modo Direto           | ~      | ~                    | ~             |  |
| Modo Misto            | ~      | ~                    | <b>✓</b> (*4) |  |

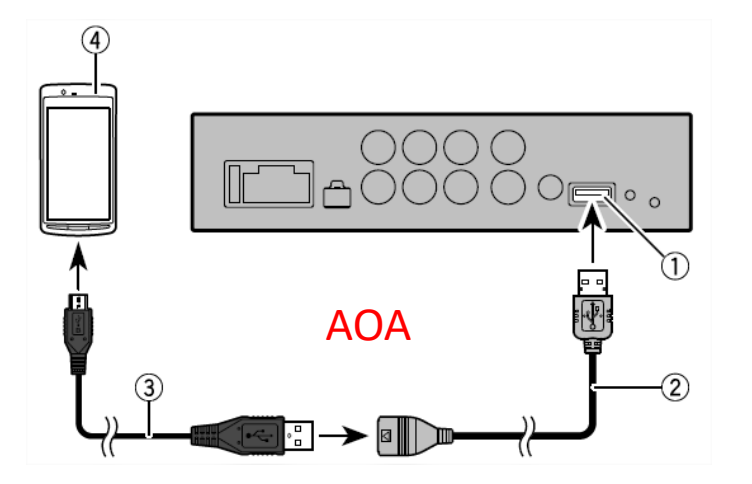

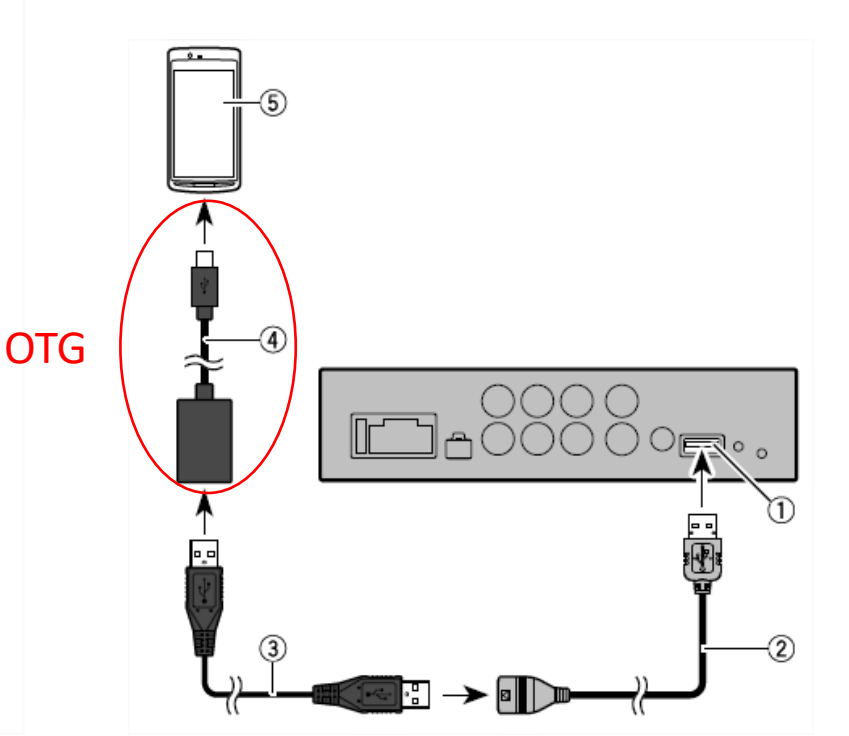

\*1: AOA (Android Open Accessory) é um padrão de interface para usar produtos carregados por USB como acessórios em terminais Android.

- \*2: OTG (On-The-Go) é um padrão de interface que conecta dispositivos USB e dispositivos USB diretamente. Os smartphones (Android) não podem ser carregados usando a conexão OTG. Tenha atenção ao nível de bateria do smartphone (Android).
- \*3: Para a conexão AOA, não pode usar o modo Estéreo do carro. A operação é a mesma do modo Direto.
- \*4: Para a conexão OTG, os sons de aplicativos que não o Sound Tune não podem ser emitidos a partir deste unidade.

#### Especificações (vide manual)

#### Pioneer

|                                                                |                                  | DEFINIÇÃO DO ALTO-FAL | ANTE         |                                                 |
|----------------------------------------------------------------|----------------------------------|-----------------------|--------------|-------------------------------------------------|
| Especificações                                                 |                                  | FRONTAL/TRAS          | EIRO (HPF)   |                                                 |
| Especificações                                                 |                                  | FF                    | REQUÊNCIA    |                                                 |
| 650 M                                                          |                                  |                       | 50H          | z, 63Hz, 80Hz, 100Hz, 125Hz, 160Hz, 200Hz       |
| GERAL                                                          |                                  | IN                    | ICLINAÇÃO    |                                                 |
| FONTE DE ALIMENTAÇÃO                                           | 14,4V DC                         |                       | OdB(Pass), - | 6dB/oct, -12dB/oct, -18dB/oct, -24dB/oct        |
|                                                                | (10,8-15,1V permitido)           | SUBWOOFER (L          | PF)          |                                                 |
| SISTEMA DE CONEXÃO A TERRA                                     | tipo negativo                    | F                     |              | 7 63H7 80H7 100H7 125H7 160H7 200H7             |
| MÁX: CONSUMO DE CORRENTE                                       | 924                              | IN                    |              | 2, 05112, 00112, 100112, 125112, 100112, 200112 |
| DIMENSÕES                                                      | 170/L) x 40/A) x 05/D) (mm)      |                       | OdB(Pass), - | 6dB/oct, -12dB/oct, -18dB/oct, -24dB/oct        |
| DIMENSOES                                                      | 170(L) X 40(A) X 95(P) <mm></mm> | G                     | ANHO         | -24 - +10dB (1dB/Etapa)                         |
| FUSIVEL                                                        | 10A                              | F/                    | ASE          | NORMAL/INVERSA                                  |
| PESO                                                           | 0,59kg                           | NÍVEL DO ALTO         | -FALANTE     | -24 - +10dB (1dB/Etapa)                         |
|                                                                | _                                | ALINHAMENTO           | DO TEMPO     | 0cm - 350cm (2,5 cm/Etapa)                      |
| ÁUDIO                                                          |                                  |                       |              |                                                 |
| POTÊNCIA RMS                                                   | 23W x 4                          |                       | REQUÊNCIA    | 1 25kHz 1 6kHz 2kHz 2 5kHz 3 15kHz              |
| (SOUR A 164UR 100/TUD 40 DE CADCA                              |                                  |                       | LOCENCIA     | 4kHz, 5kHz, 6.3kHz, 8kHz, 10kHz, 12,5kHz        |
| (50Hz a 15KHz, 10%THD, 4Ω DE CARGA, Ambos os canais acionados) |                                  | IN                    | ICLINAÇÃO -  | 6dB/oct, -12dB/oct, -18dB/oct, -24dB/oct        |
|                                                                |                                  | MÉD (LPF) FF          | REQUÊNCIA    | 1,25kHz, 1,6kHz, 2kHz, 2,5kHz, 3,15kHz          |
| IMPEDÂNCIA DE CARGA                                            | 4Ω                               |                       | _            | 4kHz, 5kHz, 6,3kHz, 8kHz, 10kHz, 12,5kHz        |
| (4 -                                                           | - 8Ω(2Ω para 1can) permitido)    | IN                    | ICLINAÇÃO    |                                                 |
|                                                                |                                  |                       | OdB(Pass), - | 6dB/oct, -12dB/oct, -18dB/oct, -24dB/oct        |
|                                                                |                                  | MED (HPF) FF          | REQUENCIA    | 25HZ, 31,5HZ, 40HZ, 50HZ, 63HZ, 80HZ            |
| FRE-SAIDA                                                      | 1.01                             | IN                    |              | 100Hz, 125Hz, 100Hz, 200Hz, 250Hz               |
| NIVEL DE SAIDA (MAX)                                           | 4,0V                             |                       | 0dB(Pass) -  | 6dB/oct -12dB/oct -18dB/oct -24dB/oct           |
| IMPEDÂNCIA                                                     | 250Ω                             | SUBWOOFER (L          | PF)          |                                                 |
| RESPOSTA DE FREQUÊNCIA                                         | 10Hz a 20kHz (+0dB , -1dB)       | FF                    | REQUÊNCIA    | 25Hz, 31,5Hz, 40Hz, 50Hz, 63Hz, 80Hz            |
| RELACÃO S/R                                                    | 105 dB                           |                       |              | 100Hz, 125Hz, 160Hz, 200Hz, 250Hz               |
|                                                                | 0.01%                            | IN                    | ICLINAÇÃO    | 0dB(Pass), -12dB/oct, -18dB/oct                 |
| IND                                                            | 0,0170                           | -                     |              | -24dB/oct, -30dB/oct, -36dB/oct                 |
|                                                                |                                  | G                     |              | -24 - +100B (10B/Etapa)                         |
| EQUALIZADOR (EQUALIZADOR GRAFICO DE 13 BANI                    | DAS)                             |                       | -FALANTE     | -24 - +10dB (1dB/Etana)                         |
| FREQUÊNCIA 50Hz, 80Hz                                          | z, 125Hz, 200Hz, 315Hz, 500Hz    | ALINHAMENTO           | DO TEMPO     | 0cm - 350cm (2.5 cm/Etapa)                      |
| 800Hz, 1,25kHz, 2kHz,                                          | , 3,15kHz, 5kHz, 8kHz, 12,5kHz   |                       |              |                                                 |
| GANHO                                                          | ±12dB(etapa de 0.1dB)            | USB                   |              |                                                 |
|                                                                |                                  | ESPEC. PADRÃO DE USB  |              | USB2.0 de alta velocidade                       |
|                                                                |                                  | FORNECIMENTO MÁX DE   | CORRENTE     | 1,5A                                            |

#### **Como usar o aplicativo Pioneer Sound Tune**

Acesse o link:

#### https://jpn.pioneer/ja/support/pcperipherals/app/sound\_tune/android/en/

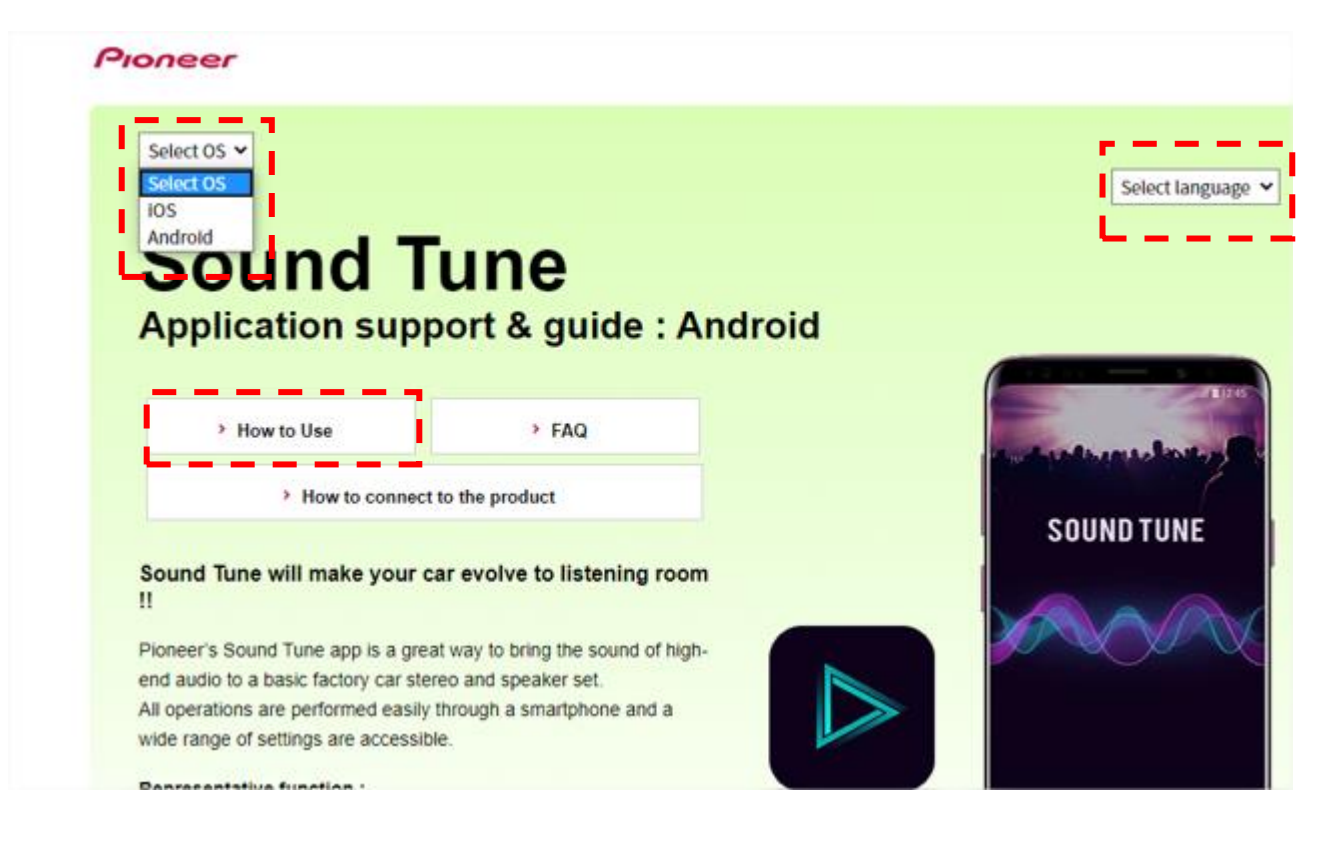

Selecione o idioma e o sistema operacional do celular e navegue nos menus.

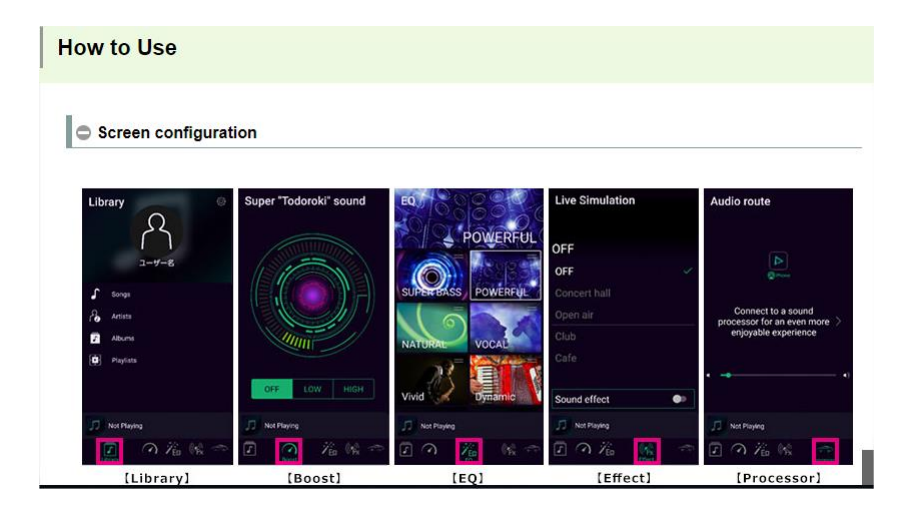

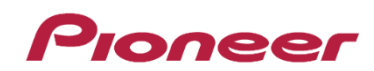